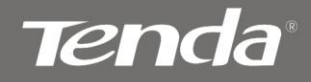

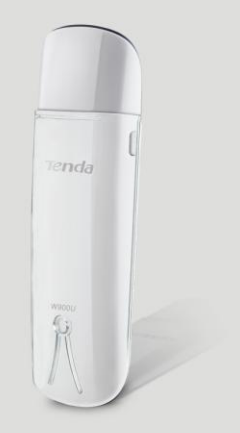

Wireless AC Dual-band USB Adapter

## **Copyright Statement**

**Tencia**<sup>®</sup> is the registered trademark of Shenzhen Tenda Technology Co., Ltd All the products and product names mentioned herein are the trademarks or registered trademarks of their respective holders. Copyright of the whole product as integration, including its accessories and software, belongs to Shenzhen Tenda Technology Co., Ltd. Without prior expressed written permission from Shenzhen Tenda Technology Co., Ltd, any individual or party is not allowed to copy, plagiarize, reproduce, or translate it into other languages.

All photos and product specifications mentioned in this manual are for references only. Upgrades of software and hardware may occur; Tenda reserves the right to revise this publication and to make changes in the content hereof without obligation to notify any person or organization of such revisions or changes. If you would like to know more about our product information, please visit our website at http://www.tendacn.com.

## Table of Contents

| Copyright Statement                              | 2 |
|--------------------------------------------------|---|
| Table of Contents                                | 3 |
| Chapter 1 Product Overview                       | 5 |
| 1.1 Package Contents (For references only)       | 5 |
| 1.2 LED Overview                                 | 5 |
| 1.3 Key Features                                 | 5 |
| 1.4 Applications                                 | 6 |
| 1.5 Before Getting Started                       | 6 |
| 1.6 Maintenance                                  | 7 |
| Chapter 2 Installation Guide                     | 3 |
| 2.1 Hardware Install                             | 8 |
| 2.2 Software Install                             | 9 |
| Chapter 3 Use System Built-in Wireless Utility15 | 5 |

## <u>tenda</u>

| 3.1 Connect to a Wireless NetworkWindows® XP | 15 |
|----------------------------------------------|----|
| 3.2 Connect to a Wireless NetworkWindows® 7  |    |
| 3.3 Connect to a Wireless NetworkWindows® 8  | 20 |
| Chapter 4 Tenda UI Guide                     | 23 |
| 4.1 Frequency Band Setup                     | 23 |
| 4.2 Wireless Connection                      | 24 |
| 4.3 Wireless Status                          | 26 |
| 4.4 Network Profile                          | 27 |
| 4.5 WPS Settings                             |    |
| 4.6 Help                                     | 45 |
| Appendix 1 Config TCP/IP settings on your PC | 46 |
| Appendix 2 Glossary                          | 53 |
| Appendix 3 FAQs                              | 56 |
| Appendix 4 EMC Statement                     |    |

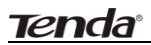

## **Chapter 1 Product Overview**

The Tenda W900U Wireless AC900 Dual Band Adapter based on IEEE 802.11ac technology delivers next generation WiFi speeds. The device enables multiple HD video streams throughout your home simultaneously. With speed up to 867Mbps (5G) + 300Mbps (2.4G) and dual band technology, the W900U effectively avoids interference, ensuring top WiFi speeds and reliable connections. Unique design makes it easy to use with both laptops and desktops. Plus, securing a wireless connection is fast and simple at a push of the WPS button. The W900U is perfect for upgrading your existing laptop or desktop to 802.11ac.

#### 1.1 Package Contents (For references only)

- > Tenda W900U Wireless AC900 Dual Band Adapter
- CD (with driver and user manual)

#### 1.2 LED Overview

The adapter comes with a status LED, which displays:

- a) a green light while identified and functioning properly.
- b) a blue light while transferring data, which blinks faster at a higher speed (the higher the speed is, the faster it blinks).

#### 1.3 Key Features

## Tenda

- > Automatically sense network and adjust transmission rate
- 20/40M for 2.4G; 20/40/80M for 5G
- > Comes with 2 operating modes: Infrastructure and Ad-Hoc
- Access secure networks using WEP, WPA or WPA2
- ➤ Wi-Fi Protected Setup<sup>™</sup> (WPS) for easy connection to a wireless network
- Compatible with Windows XP, Vista, Windows7, Windows8 and more

#### **1.4 Applications**

The Tenda adapter delivers powerful, fast and reliable wireless access to your desktop or notebook computer.

It is ideal for use by or in:

- corporate staff who want to stay connected to Internet while moving around
- ancient buildings, places rented or for temporary use where wiring is such a big mess, a huge cost or hard to reach
- business or individual always in need of network topology changes
- business or individual who wants to have a wireless network established fast and simple without the mess of wiring

#### 1.5 Before Getting Started

Before installing and using this product, please peruse the entire user guide.

- a) If you have a built-in wireless adapter, please disable it in Device Manager before installing this Tenda adapter.
- b) Also, if you have previously installed a different manufacturer's

adapter or a different model Tenda adapter, make sure the software and driver are uninstalled before installing the new software. Some utilities may cause a conflict with the new software.

#### 1.6 Maintenance

Observe the following to ensure the product continuously stays in good condition.

- Keep the device away from humidity and water
- DO NOT expose the device to corrosive substances (such as acid and alkali, etc)
- > DO NOT expose the device to sunshine or other heat sources
- Contact Tenda technical staff if you are running into problems that you are not able to solve

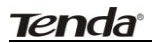

## Chapter 2 Installation Guide

The CD that comes in the package includes both driver and software, which can be installed automatically. This section will walk you through the installation process.

Software install and operation instructions are illustrated in Windows® XP. If you have a different operating system, the screenshots on your computer will look similar to the following examples.

#### 2.1 Hardware Install

Turn on your computer and insert the Tenda adapter into an available USB port on your computer.

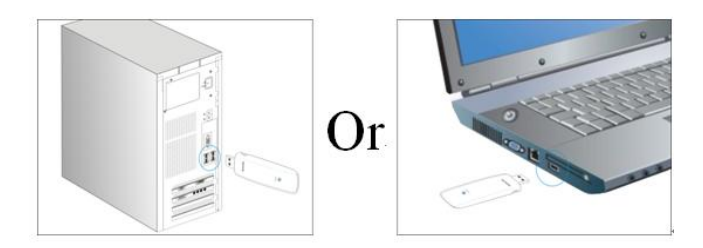

#### 2.2 Software Install

1. If the Found New Hardware Wizard appears, click **Cancel** and then use the quick install CD to install the driver and software.

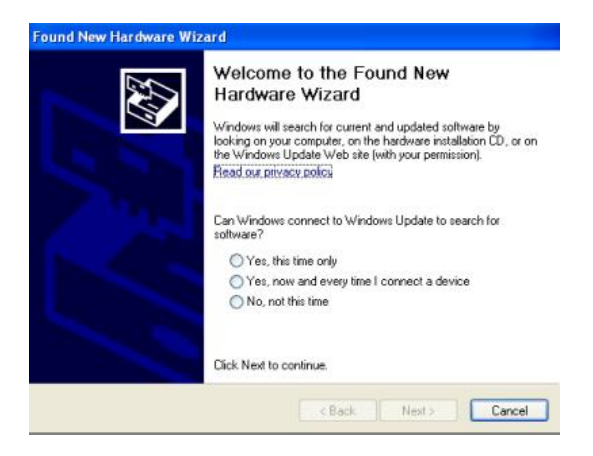

2. Insert the Tenda Driver CD in your PC's CD-ROM driver. If the CD Autorun function does not automatically start on your computer, double click **Tenda.exe**. When the autorun screen appears, click **Run**.

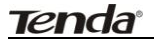

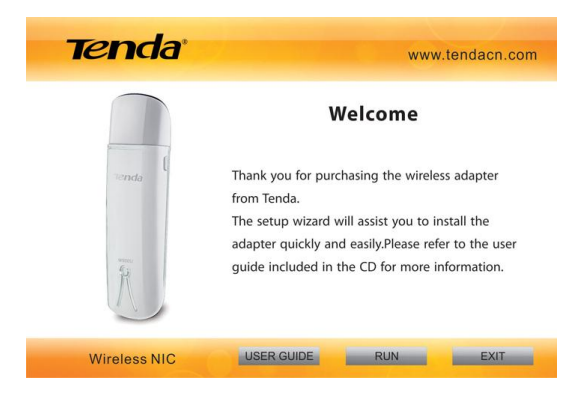

3. Select the language you want to use and click Next to continue.

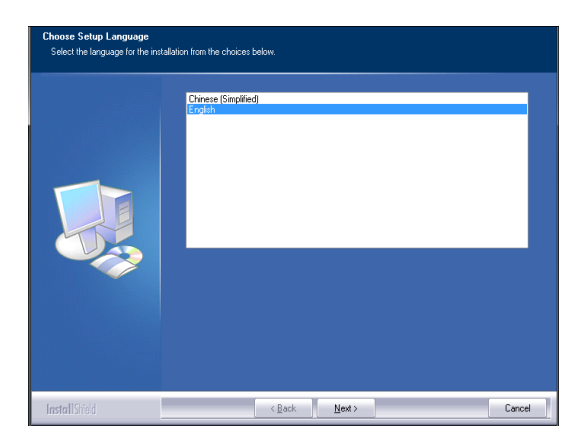

4. Check I accept the terms of the license agreement and then click Next.

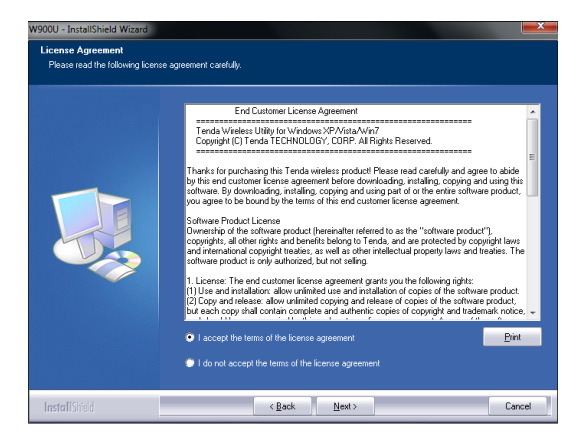

5. You can either install the standalone driver without Tenda adapter utility or install both driver and Tenda adapter utility.

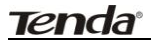

| Setup Type<br>Select the setup type that best : | suits your needs.                                                                  |        |
|-------------------------------------------------|------------------------------------------------------------------------------------|--------|
|                                                 | Select Configuration Tool                                                          |        |
|                                                 | <ul> <li>Instal driver only</li> <li>Instal driver and VLAN Config Tool</li> </ul> |        |
| InstallShield                                   | <back next=""></back>                                                              | Cancel |

**Note:** If you wish to use Windows system built-in wireless utility, you can select the first installation mode; however, if you want to use advanced features like WPS, you must also install the Tenda adapter utility.

#### 6. Click **Install** to install the driver.

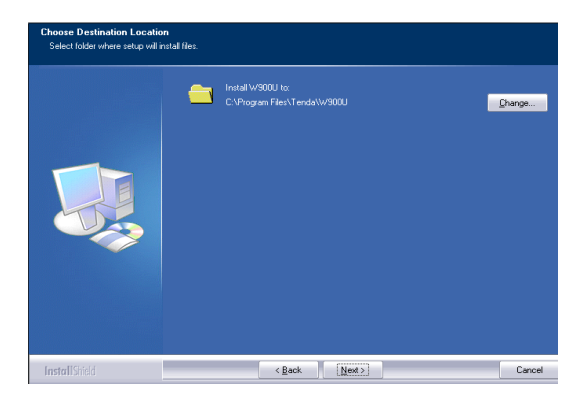

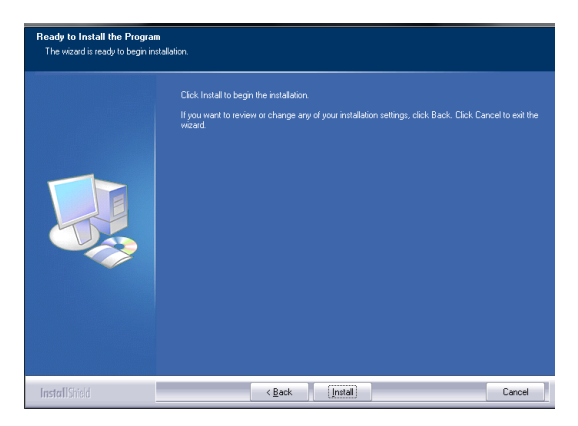

7. Wait till the driver is completely auto-installed and then click **Finish** to exit.

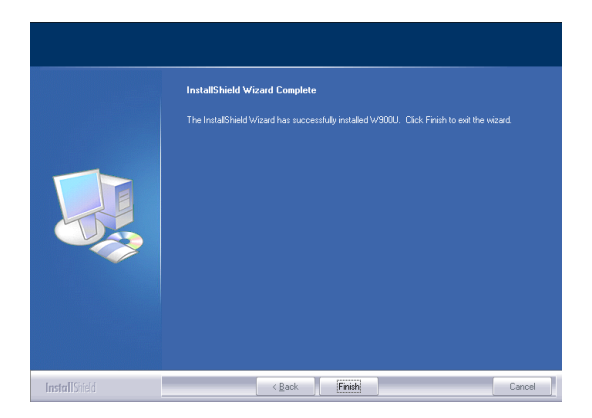

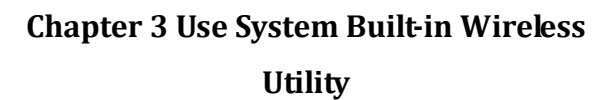

Tenda

This section will walk you through the configuration process of connecting to a wireless network using your PC's OS built-in wireless utility. To use Windows XP built-in wireless utility, you must first enable the Wireless Zero Configuration service (enabled by default).

#### 3.1 Connect to a Wireless Network --Windows® XP

1. Right-click My Network Places from the desktop and select Properties.

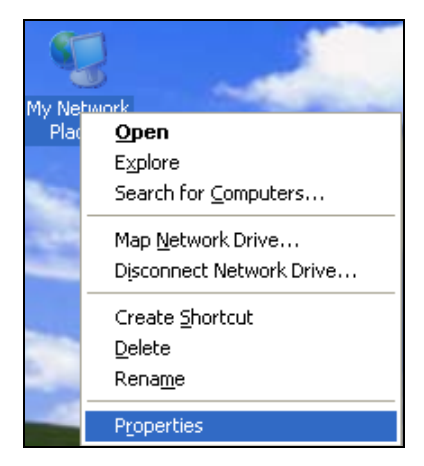

2. As seen below, Wireless Network Connection displays Not Connected. Right click **Wireless Network Connection** and select **View Available Wireless Networks**.

|       | Wireles<br>Acquirin | s Network Connection 4<br>no network address. Sh |
|-------|---------------------|--------------------------------------------------|
| 🚬 (o) | 802.11              | Disa <u>b</u> le                                 |
|       |                     | View Available Wireless Networks                 |
|       |                     | Stat <u>u</u> s                                  |
|       |                     | Re <u>p</u> air                                  |
|       |                     | Bridge Connections                               |
|       |                     | Create <u>S</u> hortcut                          |
|       |                     | <u>D</u> elete                                   |
|       |                     | Rena <u>m</u> e                                  |
|       |                     | P <u>r</u> operties                              |

3. The utility will display any available wireless networks in your area. If you don't see the network you wish to connect to, click the **Refresh** network list. Click on the network (SSID) you wish to connect to and click the **Connect** button or directly double click it. If you are prompted to provide a security key, simply enter it (case sensitive) exactly as it is on your wireless router or access point and then click **Connect**.

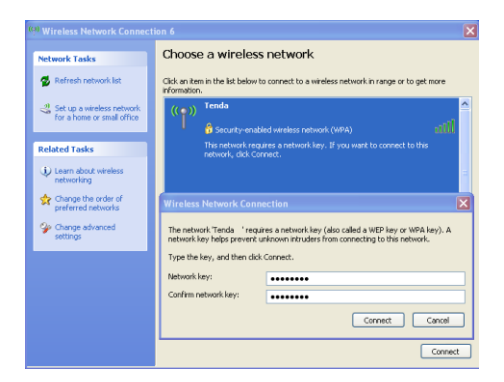

Tenda

**Note:** If the network you selected is not encrypted, you will not see this dialog box requesting a security key.

4. When this screen appears, you have successfully connected to your wireless network and can start surfing Internet.

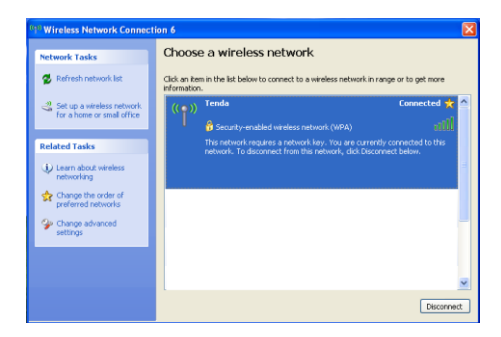

#### 3.2 Connect to a Wireless Network --Windows® 7

1. Click the wireless icon in your system tray (lower-right corner). The utility will display any available wireless networks in your area. Click on a network (SSID) and click the **Connect** button or directly double-click it. If you don't find the desired wireless network, click the refresh icon (upper-right corner) to update the list.

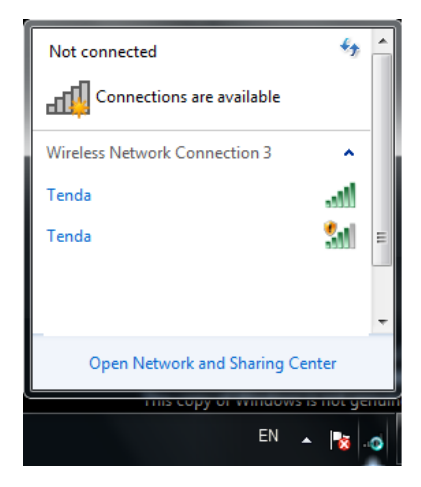

2. If you are prompted to provide a security key, simply enter it exactly as it is on your wireless router or access point and then click **OK**.

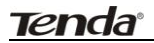

| 🙀 Connect to a Net | work                      | <b>x</b>  |
|--------------------|---------------------------|-----------|
| Type the netwo     | ork security key          |           |
| Security key:      | •••••••<br>Ide characters |           |
|                    |                           | OK Cancel |
|                    |                           | EN 🔺 .👩   |

3. When **Connected** appears next to the selected wireless network (SSID), you have successfully connected to it. To disconnect from it, view status, or change wireless properties, etc, simply right-click the SSID.

| Currently connected to Tenda No Internet acce | :<br>255      | <del>4</del> 3 | *   |
|-----------------------------------------------|---------------|----------------|-----|
| Wireless Network Conn                         | ection 3      | ^              |     |
| Tenda                                         | Connected     | .ul            | Ξ   |
|                                               | Disconn       | ect            |     |
| Tenda                                         |               | 31             |     |
|                                               |               |                | Ŧ   |
| Open Network an                               | d Sharing Cen | ter            |     |
| тыз сору                                      | OF WITHOWS IS | norge          | mum |
|                                               | EN            | <b>•</b>       | all |

#### 3.3 Connect to a Wireless Network --Windows® 8

1. Click the wireless icon in your system tray (lower-right corner). The utility will display any available wireless networks in your area. Click on a network (SSID) and click the **Connect** button or directly double-click it.

| Networks  |          |       |                       |   |
|-----------|----------|-------|-----------------------|---|
| Wi-Fi     |          |       |                       | ^ |
| Tenda     |          |       | .atl                  |   |
| Tenda_F   |          |       | .atl                  |   |
| TendaGJ01 |          |       | .atl                  |   |
|           | <b>▲</b> | Þ 🏙 🏟 | 10:18 AM<br>2/23/2013 |   |

2. If you are prompted to provide a security key, simply enter it exactly as it is on your wireless router or access point and then click **Next**.

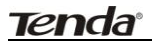

| Networks                 |          |
|--------------------------|----------|
| Tenda                    | .all     |
| Enter the network securi | ity key  |
| •••••                    | <b>ب</b> |
|                          |          |

3. When **Connected** appears next to the selected wireless network (SSID), you have successfully connected to it.

| Networks |           |      |
|----------|-----------|------|
| Wi-Fi    |           |      |
| Tenda    | Connected | .atl |
| Tenda_F  |           | .atl |
| Tenda_0  |           | .atl |
| Tenda_C  |           | .all |

## ⚠ Note:

If the wireless router or AP you connect to via the wireless adapter does not have Internet access, then you will get a Restricted status and a yellow exclamation mark will appear in the wireless icon in your system tray (lower-right corner).

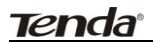

## Chapter 4 Tenda UI Guide

If you select Install driver and Tenda WLAN Utility, then both of them will be installed on your PC.

All features on the adapter can be configured and implemented through the Tenda adapter utility (abbreviated to UI).

To start the Tenda UI, select Start-> Tenda-> W900U or directly click W900U shortcut from your desktop.

#### 4.1 Frequency Band Setup

Here you can select the band for the adapter to operate on: 2.4G, 5G or concurrently both 2.4G and 5G.

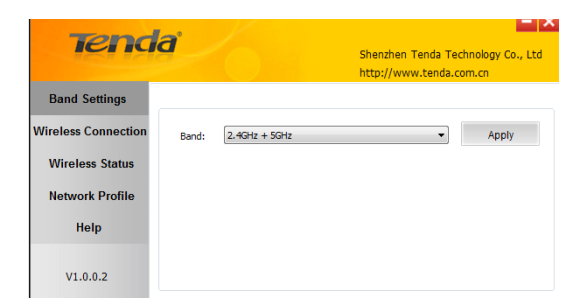

#### 4.2 Wireless Connection

Wireless Connection displays all available wireless networks in the area and lets you see at a glance MAC address, channel, network mode (a/b/g/n), signal strength, authentication mode, encryption mode and/or WPS authentication of each AP. Also, you can select to connect to the desired wireless network.

Before connecting to a wireless network:

1. Click **Rescan** to update the available wireless network list, select a desired wireless network and then click **Connect**.

|                       |             |         |                   |         |          |            | http://www      | .tenda. | com.cn     | ~ |
|-----------------------|-------------|---------|-------------------|---------|----------|------------|-----------------|---------|------------|---|
| Band Settings         | SSID        |         |                   |         |          |            |                 |         |            |   |
| and the second second | Refres      | sh .    |                   |         |          |            |                 |         |            |   |
| ireless Connection    | Connect     | SSIC    |                   | Channel | Signal   | Rssi       | Security Status | Band    | 802.11Mode |   |
| Wireless Status       |             | °T'     | TendaGJ01         | 3       | att      | -44 dBm    | 8               | 2.4G    |            |   |
|                       |             | °T°     | W1800R_TEST_0221  | 11      | att      | -47 d8m    | 0               | 2.46    | n          |   |
| Network Profile       |             | °T°     | IPCOM_084005      | 6       | atl.     | -51 d8m    |                 | 2.46    |            |   |
|                       |             | °T°     | wanderer_2G_test  | 9       | atl      | -51 d8m    | 8               | 2.46    | n          |   |
| Help                  |             | *1*     | OFei_000148       | 9       | att      | -52 dBm    |                 | 2.4G    | n          |   |
|                       | 9           | °1°     | Tenda             | 8       | atli     | -55 dBm    | 0.8             | 2.4G    | n          |   |
|                       |             | °T°     | ASUS              | 1       | att      | -56 dBm    |                 | 2.4G    | n          |   |
|                       |             | °T°     | 0012-2g-Test      | 11      | att      | -59 dBm    |                 | 2.4G    | n          |   |
|                       |             | °T°     | Tenda_888888      | 8       | .ull     | -59 dBm    |                 | 2.46    | n          |   |
|                       |             | °P°     | Tenda_lugaoping   | 6       | atl.     | -59 dBm    |                 | 2.46    | n          |   |
|                       |             | °T°     | NetMASTER.        | 4       | att      | -60 dBm    | 8               | 2.4G    | n          |   |
|                       |             | °T°     | Tenda_000120      | 11      | ati l    | -61 dBm    | 2               | 2.4G    | n          |   |
|                       |             | °1°     | Tenda_C40801      | 1       | .atl     | -66 dBm    |                 | 2.4G    | n          |   |
|                       |             | °1°     | Tenda_004428      | 4       | att      | -66 dBm    |                 | 2.4G    |            |   |
|                       |             | °¶°     | Andy5_G           | 153     | all      | -66 dBm    |                 | 5G      |            |   |
|                       |             | 191     | Yanda Serero      | n       |          | 10.40-     |                 | 2.00    | -          |   |
|                       | Wreless Con | nection |                   |         |          |            |                 |         |            |   |
|                       |             | SSID:   | Tenda             |         | Security | Mode: WPAP | sk              | 1       |            |   |
|                       | MAC M       | Idraes- | r8-3a-35-r8-rd-34 |         | Coher    | Tune: AFS  |                 |         | Disconnect |   |

2. If you are prompted to provide a security key, simply enter it exactly as it is on the wireless router or access point you plan to connect to and then click **Next**.

**Note:** If you check **Save** wireless network upon successful connection, then, after the adapter connects to the network, it automatically saves the network connection information to a profile.

For detailed illustrations of authentication and encryption modes, see below:

WEP: Support 10 or 26 Hex characters; 5 or 13 ASCII characters.

WPA-PSK: Support 8~63ASCII characters; 8~64Hex characters.

WPA2-PSK: Support 8~63 ASCII characters; 8~64 Hex characters.

**WPA-PSK/WPA2-PSK:** Support 8~63 ASCII characters; 8~64 Hex characters.

### \land Note:

Hex characters include numbers of  $0 \sim 9$  and letters of  $a \sim f$ .

ASCII characters include any alphanumeric characters.

#### 4.3 Wireless Status

After you have successfully connected to a wireless network, you can click Wireless Status to view details of the connection, including SSID, MAC address, authentication mode, encryption mode, channel, signal strength, transmission rate of the connected AP, IP address assigned to the adapter, subnet and TX/RX packet statistics, etc.

| SSID: T             | enda         |              |                   |
|---------------------|--------------|--------------|-------------------|
| Signal Strength:    | 82%          | MAC Address: | c8-3a-35-c8-cd-34 |
| Security Mode:      | WPAPSK       | IP Address:  | 192.168.1.137     |
| Cipher Type:        | AES          | Subnet Mask: | 255.255.255.0     |
| Band:               | 2.4G         | TX Packets:  | 393               |
| Channel:            | 8            | RX Packets:  | 202               |
| Rssi:               | -56 dBm      | TX Bytes:    | 66068             |
| Transmission Speed: | 3100 .0 Mbps | RX Bytes:    | 44151             |

#### 4.4 Network Profile

Also, you can manually add a profile to connect to a specified wireless network. After the adapter joins the network, it automatically saves the network connection information to a profile, which can be used by adapter utility.

The next time you launch adapter utility, it will automatically connect to the network you previously joined if there's no change in the network information. If you wish to join a hidden network (A hidden network does not broadcast its SSID), you must add a profile to manually connect to it. Fields on screenshot are described below:

| iena                                       | d                        |                                     |                               |       |                               | Shenzhen Te<br>http://www. | enda Technology<br>tenda.com.cn |
|--------------------------------------------|--------------------------|-------------------------------------|-------------------------------|-------|-------------------------------|----------------------------|---------------------------------|
| Band Settings<br>Wireless Connection       | Add                      |                                     | Edit                          | Delet | 0                             | Connect                    |                                 |
| Wireless Status<br>Network Profile<br>Help | Connect                  | Networ                              | k Profile Name                | SSID  | Security Status               | Network Type               |                                 |
| V1.0.0.2                                   | Informatio<br>Network Pr | n of Conr<br>ofile Nam<br>ame (SSID | ected Wireless Ne<br>e:<br>): | twork | Security Mode:<br>Opher Type: |                            |                                 |

Add: Click to create a new wireless network profile.

Delete: Click to remove an existing profile.

Edit: Click to edit a current profile.

## <u>tenda</u>

An 802.11 wireless adapter (WNIC) can operate in two modes known as infrastructure mode and ad hoc mode:

| Tenda               | Shenzhen Tenda 1<br>http://www.tenda                                                     | Technology Co., Ltd<br>a.com.cn |
|---------------------|------------------------------------------------------------------------------------------|---------------------------------|
| Band Settings       |                                                                                          |                                 |
| Wireless Connection | Network Infrastructure -Connect to wireless AP<br>Infrastructure -Connect to wireless AP | ~                               |
| Wireless Status     | Network Ad hoc -Directly connect to PCs Security                                         |                                 |
| Network Profile     | SSID: Cipher Type: None                                                                  | ~                               |
| Help                |                                                                                          |                                 |
| V1.0.0.2            | Back Save                                                                                |                                 |

**Infrastructure:** In an infrastructure mode network the wireless adapter needs a wireless access point or a wireless router for communication. All wireless nodes in an infrastructure mode network connect to an access point or a wireless router.

**Ad-hoc:** A wireless ad hoc network does not rely on a preexisting infrastructure, such as routers in wired networks or access points in managed (infrastructure) wireless networks. It typically refers to any set of networks where all devices have equal status on a network and are free to associate with any other ad hoc network device in link range in peer to peer communication mode.

#### 4.4.1 Profile Set Up for Infrastructure Mode

If you plan to connect your wireless adapter to an existing wireless AP or wireless router, please select the Infrastructure mode.

Setting up infrastructure mode for wireless connectivity is not that hard, all we need is to follow below instructions:

1. Click Add and select Infrastructure from the appearing dialog box appear.

2. Specify a profile name and the SSID (wireless network name) you wish to connect.

3. Specify the authentication mode and encryption mode, say, "WPA-PSK" and "AES".

4. Enter the security key and click Save.

| Tenda               |         |                       | She<br>http       | nzhen Tenda Technology Co., Ltd<br>p://www.tenda.com.cn |
|---------------------|---------|-----------------------|-------------------|---------------------------------------------------------|
| Band Settings       |         |                       |                   |                                                         |
| Wireless Connection | Network | Infrastructure -Conne | ct to wireless AP | •                                                       |
| Wireless Status     | Network | PROF1                 | Security          | WPAPSK •                                                |
| Network Profile     | SSID:   | Tenda                 | Cipher Type:      | AES 🔹                                                   |
| Help                | Key:    | •••••                 |                   |                                                         |
| V1.0.0.2            |         | Back                  | Save              | 2                                                       |

Now, you may see the added profile in the list. You can edit or delete it. By clicking **Connect**, you will soon connect to the wireless network specified in the profile.

| Tend                | a          | 6                         |        | Shenzhen Tend<br>http://www.ter | a Technology Co., Ltd<br>Ida.com.cn |
|---------------------|------------|---------------------------|--------|---------------------------------|-------------------------------------|
| Band Settings       |            |                           |        |                                 |                                     |
| Wireless Connection | Add        | Edit                      | Del    | iete                            | Connect                             |
| Wireless Status     | Connect    | Network Profile Name      | SSID   | Security Status                 | Network Type                        |
| Network Profile     |            | PROF1                     | Tenda  | 2                               | ¢                                   |
| Help                |            |                           |        |                                 |                                     |
|                     | Informatio | n of Connected Wireless N | etwork |                                 |                                     |
|                     | Network Pr | ofile Name:               |        | Security Mode:                  |                                     |
| V1.0.0.2            | Network Na | ame (SSID):               |        | Cipher Type:                    |                                     |

## ⚠ Note:

If you wish to join a hidden network (wireless AP or wireless router that does not broadcast its SSID), you must add a profile to manually connect to it.

#### 4.4.2 Profile Set Up for Ad Hoc Mode

By using ad hoc mode for communication, each PC must have a wireless adapter for sharing resources. Setting up the Ad Hoc is easy. Simply follow below instructions:

1. Configure a static IP address for each wireless adapter. All PCs on the Ad Hoc network must be configured with static IP addresses manually. For details, see appendix 1 hereof.

2. To add Ad Hoc profile:

- a) Click Add and specify a SSID (wireless network name), say, "Tenda".
- b) Select Ad Hoc as network type.
- c) Select **WEP** and specify a WEP key.

| Tenda               | r /     |                         |              | Sheni<br>http:/           | then Tenda Technology C<br>//www.tenda.com.cn | - × |
|---------------------|---------|-------------------------|--------------|---------------------------|-----------------------------------------------|-----|
| Band Settings       |         |                         |              |                           |                                               |     |
| Wireless Connection | Network | Ad hoc -Directly connec | t to PCs     |                           | -                                             |     |
| Wireless Status     | Network | PROF1                   | Security     | open                      | •                                             |     |
| Network Profile     | SSID:   | Tenda                   | Opher Type:  | WEP                       | •                                             |     |
| Help                | Key:    | •••••                   | Default Key: | Key1                      | *                                             |     |
|                     |         |                         | Key Format:  | Hex (10 or 26 characters) |                                               |     |
| V1.0.0.2            |         | Back                    | Save         | i i                       |                                               |     |

- d) Click Save .and you will find the profile in profile list.
- e) Select it and click Connect.

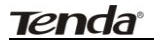

| Tend                                 | a                        |                                                          |               |                                | Shenzhen T<br>http://www | enda Technology Co., Lt |
|--------------------------------------|--------------------------|----------------------------------------------------------|---------------|--------------------------------|--------------------------|-------------------------|
| Band Settings<br>Wireless Connection | Add                      | Edit                                                     | De            | lete                           | Connect                  |                         |
| Wireless Status                      | Connect                  | Network Profile Name<br>PROF1                            | SSID<br>Tenda | Security Status                | Network Type             |                         |
| Help                                 |                          |                                                          |               |                                |                          |                         |
|                                      | Informatio<br>Network Pr | n of Connected Wireless Ne<br>offie Name:<br>ame (SSID): | ebwork        | Security Mode:<br>Cipher Type: |                          |                         |

- f) Search the wireless network from devices on other nodes.
- g) Double-click it, enter a security key if required and then click Connect.

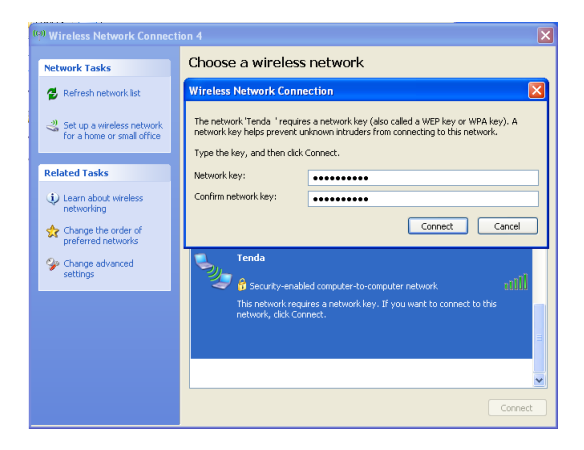

When below screen appears, you have successfully connected to it.

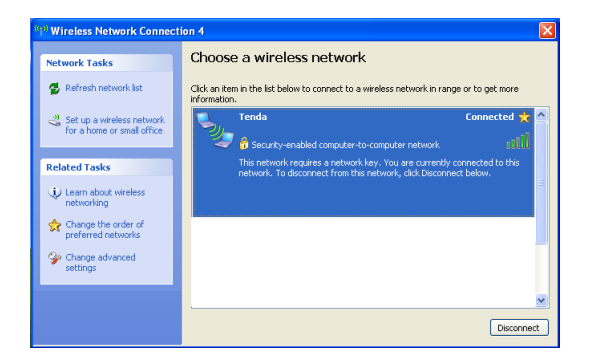

#### 4.5 WPS Settings

If your wireless network supports WPS, you can use WPS to join a wireless network. WPS can easily and quickly create secure wireless connections.

| Band Settings<br>Wireless NetWork Select your WPS connection mode<br>Connection Status @ Connect using WPS hardware button                                                                                                    |          |
|----------------------------------------------------------------------------------------------------|----------|
| Wireless Settings         Connect using WFS PEC or PDV           WIPS Settings         Starting a WPS connection in Windows XP will cause the W2C service to be automatically diabled a point and start to be found, however the W2C will be automatically enable upon a successful connection. | nd<br>ed |
| Help                                                                                                    |          |

There are two ways to join a wireless network using WPS:

- Connect using WPS hardware button: Press the WPS button on the side of the adapter. This applies only to join a PBC encrypted wireless network;
- Connect using WPS PBC or PIN: Join a wireless network from the Tenda adapter utility. This applies to both PBC and PIN encrypted wireless networks.

Follow instructions below:

#### 4.5.1 To join a wireless network using WPS hardware button:

- 1. Enable WPS and PBC on your wireless router. (Press the WPS button on your wireless router or enable PBC from your router's management UI. For details, see the router's User Guide).
- 2. Run Tenda adapter UI and press and hold the WPS button on the side of the adapter for about 2 seconds.
- 3. When below screen appears, you have successfully connected to it.

|                                   |                         |                                      |                  |                   | http://www.tendacn.com |
|-----------------------------------|-------------------------|--------------------------------------|------------------|-------------------|------------------------|
| Band Settings<br>Wireless NetWork | Current connection sta  | itus information                     |                  |                   |                        |
| Connection Status                 | SSID:<br>Security Mode: | Tenda_Wy1fmixtuq<br>WPA-PSK/WPA2-PSK | Signal Strength: | 80%               |                        |
| Wireless Settings                 | Opher Type:             | AES/TKIP                             | Rssi             | -22 dBm           |                        |
| WPS Settings                      | Band:                   | 2.4G                                 | Channel:         | 1                 |                        |
| Help                              | Transmission Speed:     | 300.0 Mbps                           | MAC Address:     | 00-90-4c-0b-50-15 |                        |
|                                   | Wireless LAN status inf | formation                            |                  |                   |                        |
|                                   | IP Address: 192.1       | 68.0.184                             | Subnet Mask:     | 255.255.255.0     |                        |
|                                   | Statistics              |                                      |                  |                   |                        |
|                                   | TX Packets: 155         |                                      | TX Bytes:        | 18101             |                        |
|                                   | RX Packets: 15          |                                      | RX Bytes:        | 6577              |                        |
|                                   |                         |                                      |                  | Re                | ecount                 |
| V1 0 0 6                          |                         |                                      |                  |                   |                        |

## 4.5.2 To join a wireless network using WPS PBC or PIN from adapter's UI:

1. To join a wireless network using WPS PBC from Tenda adapter UI:

Select WPS Settings-> Connect using WPS PBC or PIN.

| Tend                                                                                        | Shenchen Tenda Tachnology Cu., Ltr<br>http://www.landacn.com                                                                                                    |
|---------------------------------------------------------------------------------------------|----------------------------------------------------------------------------------------------------|
| Band Settings<br>Wireless NetWork<br>Connection Status<br>Wireless Settings<br>WPS Settings | Select your VIPS connection mode.  Connect using VIPS hardware button.  Connect using VIPS PIPC or PIN  Starting XIPS connection in Nickness TP will cause the VIIC's service to be automatically deabled and in Starting XIPS connection. In Nickness TP will cause the VIIC's service to be automatically deabled and in Starting XIPS connection. |
| V1.0.0.6                                                                                    | Back Net                                                                                                    |

Click Next and then select PBC.

| Tend                                                                        | a                                                                                                    | Shenzhen Tenda Technolo                             | gy Co., Ltd |
|-----------------------------------------------------------------------------|----------------------------------------------------------------------------------------------------|-----------------------------------------------------|-------------|
| Band Settings<br>Wireless NetWork<br>Connection Status<br>Wireless Settings | select one of the following methods  PBC (Push Button Configuration)  PB4 (Personal Identification Number)                       |                                                     |             |
| WPS Settings<br>Help                                                        | <ul> <li>automatically select network to connect</li> <li>If cannot automatically find the WPS AP or connect to it, p</li> </ul> | ease try again, and this time, clear the check box. |             |
| V1.0.0.6                                                                    |                                                                                                    | Back                                                | Next        |

## <u>tenda</u>

#### Note:

- Automatically select network to connect: Automatically select a WPS-capable AP from searched results to join. This field is checked by default. If this field is left unchecked, you must manually select a WPS-capable AP to connect.
- b) If you want to manually select the WPS-capable AP that you wish to join, leave this field unchecked.

| Tend                                                                        | Shenzhen Tenda Technology Co., (<br>http://www.tendacn.com                                                                                                |
|-----------------------------------------------------------------------------|----------------------------------------------------------------------------------------------------|
| Band Settings<br>Wireless NetWork<br>Connection Status<br>Wireless Settings | select one of the following methods                                                                                                    |
| WPS Settings<br>Help                                                        | automatically anticrimetwork to connect<br>If cannot automatically find the WPS AP or connect to it, please try again, and this time, dear the check box. |
| V1.0.0.6                                                                    | Back Net                                                                                                    |

Click **Next** and follow onscreen WPS instructions to enable WPS-PBC on the AP.

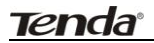

| Tend                                   |                                                                                                    |
|----------------------------------------|----------------------------------------------------------------------------------------------------|
| icitic                                 | Shenzhen Tenda Technology Co., Ltd<br>http://www.tendacn.com                                                                                                    |
| Band Settings<br>Wireless NetWork      | PBC (hush Button Canfiguration)                                                                                                    |
| Connection Status<br>Wireless Settings | Press the PBC button on the WPS AP, and then click Nest.<br>Note                                                                                                    |
| WPS Settings                           | If the WPS AP does not have a physical button to press, use your browser to open the settings web<br>page for the WPS AP, and then follow the instructions that involve clicking a virtual button. |
| Help                                   |                                                                                                    |
| V1.0.0.6                               | Back Net                                                                                                    |

Then within 2 minutes, enable the WPS on your wireless router and click then **Next**.

Negotiation Process:

| Tende             | a la la la la la la la la la la la la la                                                                                                    | Shenzhen Tenda Technology Co., Ltd<br>http://www.tendacn.com |
|-------------------|----------------------------------------------------------------------------------------------------|--------------------------------------------------------------|
| Wireless NetWork  | configuration Stage:                                                                                                    | Result                                                       |
| Connection Status | initializing WPS process                                                                                                    | Success                                                      |
| Wireless Settings | searching for WPS Access Point                                                                                                    | Success                                                      |
| WPS Settings      | connecting to Access Point                                                                                                    | Success                                                      |
| Help              | creating network profile restoring network environment                                                                                                    |                                                              |
|                   | Received message type: (M4)<br>Sending message type: (M5)<br>Received message type: (M6)<br>Sending message type: (M6)<br>Sending message type: (DCM2)<br>4 | ~                                                            |
| V1.0.0.6          | e                                                                                                    | Back Next                                                    |

#### Negotiation Completed Successfully:

| ICTICK            |                                                                                                    | Shenzhen Tenda Tech<br>http://www.tendacn. | nology Co., Lt<br>2017 |
|-------------------|----------------------------------------------------------------------------------------------------|--------------------------------------------|------------------------|
| Band Settings     |                                                                                                    |                                            |                        |
| Wireless NetWork  | configuration Stage:                                                                                                    | Result                                     |                        |
| Connection Status | initializing WPS process                                                                                                    | Success                                    |                        |
| Wireless Settings | earching for WPS Access Point                                                                                                    | Success                                    |                        |
| WDS Sortings      | Connecting to Access Point                                                                                                    | Success                                    |                        |
| wir 5 Settings    | egotiating Security                                                                                                    | Success                                    |                        |
| Help              | creating network profile                                                                                                    | Success                                    |                        |
|                   | restoring network environment                                                                                                    | Success                                    |                        |
|                   | Received message type: (M8)<br>Sending message type: (CONE)<br>WPS security negotated.<br>Created a wireless network profile.<br>WPI security negotated.<br>Wireless network environment restored. | -                                          |                        |
|                   | <                                                                                                    | ``                                         |                        |
| V1.0.0.6          |                                                                                                    | Back                                       | blevt                  |

Now, simply click **Next** and you will see the SSID of the wireless network you joined. The WPS-PBC connection is now completed.

| Tenda             | Sherzhen Tenda Technology Co.,<br>http://www.tandaca.com | - × |
|-------------------|----------------------------------------------------------|-----|
| Band Settings     |                                                          |     |
| Wireless NetWork  |                                                          |     |
| Connection Status | You are now connected to the WPS network.                |     |
| Wireless Settings |                                                          |     |
| WPS Settings      |                                                          |     |
| Help              | SSID (network name): Tenda_Wy1fmixtuq                    |     |
|                   |                                                          |     |
|                   |                                                          |     |
| V1.0.0.6          | Back Finish                                              | 1   |

2. To join a wireless network using WPS PIN from Tenda adapter UI:

Select WPS Settings-> Connect using WPS PBC or PIN.

| Tend                                                                                                | a Shenchen Tenda Tech<br>http://www.turkacn.c                                                                                                    | nology Co., Ltd |
|----------------------------------------------------------------------------------------------------|----------------------------------------------------------------------------------------------------|-----------------|
| Band Settings<br>Wireless NetWork<br>Connection Status<br>Wireless Settings<br>WPS Settings<br>Help | Select year VIPS connection mode Connect using VIPS includes button Connect using VIPS includes button Connect using VIPS performance Connect using VIPS performance Connection In Vitabious VIP and access the VIPC service to be automatically disabled and ng SSSS (understan relations) in the area to be found, however, the VIPC will be automatically enabled over a successful connection. |                 |
| V1.0.0.6                                                                                            | Back                                                                                                    | Next            |

Click Next and then select PIN.

| ierie                                                                       | Shenzhen Tenda Technology Co.,<br>http://www.tendacn.com                                                                                                    |
|-----------------------------------------------------------------------------|----------------------------------------------------------------------------------------------------|
| Band Settings<br>Wireless NetWork<br>Connection Status<br>Wireless Settings | select one of the following methods<br>O FEC (Push Button Configuration)<br>(* FPI (Personal Identification Humber)                                                                                                    |
| WPS Settings<br>Help                                                        | $\textcircled{\sc or}$ automatically select network to connect to it, please try again, and this time, clear the check box. If cannot automatically find the WPS AP or connect to it, please try again, and this time, clear the check box. |
| V1.0.0.6                                                                    | Back Next                                                                                                    |

Click **Next** and you will find two available WPS-PIN modes:

1. Enter a PIN into my Access Point or Registrar:

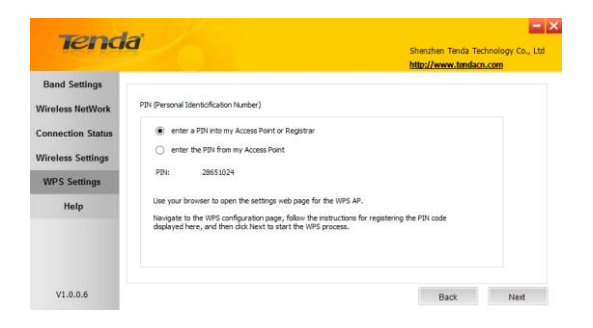

Follow onscreen instructions to copy W900U's PIN to the wireless AP and enable WPS-PIN on the wireless AP.

For example: If you wish to connect to Tenda W1800R, simply copy the PIN to Tenda W1800R and enable WPS-PIN on the Tenda W1800R.

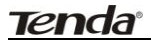

| Wireless     Home & Edd       Basis     Marked & Security     Advased     Warless     USB       Basis     Marked & Edd     Warless     USB       Basis     Marked & Edd     WPS     Marked       Warles     Security     USB     USB       Warles     Security     USB     USB       Varles     Security     USB     USB       Varles     Security     USB     USB       Varles     Security     USB     USB       Varles     Construct     USB     USB       WPS     Marked Security     USB     USB       Consection Lift     USB Mode     CPBC @PDN     28651621       Advased Settings     Save     Cancel                                                                                                    | 🕀 🧭 http://192.168.0.1/r 🔎 | 👻 🖹 🖒 🏉 Tenda 11AC Router | ×            |                |           |
|----------------------------------------------------------------------------------------------------|----------------------------|---------------------------|--------------|----------------|-----------|
| Stans     Network     Security     Advaced     Wareles     U3B       Wireless        • Home        • Edd         • Home        • Edd         • Home        • Edd        Basic Settings        WPS Mode         • 240 WPS         • 50 WPS         • 50 WPS        WDS        • 240 WPS         • 240 WPS         • 50 WPS         • 50 WPS        WDS        • 240 WPS         • 240 WPS         • 50 WPS         • 50 WPS        Workes Access Centrol         • 240 WPS         • Trank (8001)         • 60 WPS        Writes Access Centrol         • 240 WPS         • 0 Draide @Exable         • 800 WPS        Advaced Settings         • WPS Mode         • 0 PRC         • 0 PRC        Save        • Cancel         • Save         • Cancel | Tenda                      |                           |              |                |           |
| Wireless         Mone         Date           Basic Settings         WYPS Mode         240 MYPS         30 MYPS           WTS         2.402 MYPS         30 MYPS         2.402 MYPS         30 MYPS           WDS         2.402 MYPS         30 MYPS         2.402 MYPS         30 MYPS           Workers Access Centrol         2.402 MYPS         Consection Linit         WYPS Mode         WYPS Mode           Advanced Settings         MYPS Mode         WYPS Mode         Perce Orgon         Percet OOEE           Save         Cancel         Save         Cancel         Percet OOEE                                                                                                    |                            | Status Network            | Security Adv | anced Wireless | USB       |
| Basic Settings         WYPS Mode           W7S         240.075         50.075           WDS         2.400.075         50.075           Workers Access Centrol         7.040, 405.015         Eanlie           Workers Access Centrol         Romer PN         302.1133           Consections Linit         WPS Mode         PROC OPIN         Remet ODE           Advanced Settings         Save         Cancel         Remet ODE                                                                                                    | Wireless                   | 🖌 Home 📴 Exit             |              |                |           |
| Wirdses Security         WIPS Mode           WPS         2.40 M78         50 M78           WDS         2.40 Kriston         50 M78           Workes Access Control         2.40 Kriston         7 mole, 48 5015           Wardes Access Control         Roater IPN         3021333           Consection List         WIPS Mode         Participation           Advanced Settings         Save         Cancel                                                                                                    | Basic Settings             |                           |              |                |           |
| W7S         2.40 W7S         50 W7S           WDS         -3.400 window activant.         -           Oset Network         2.400 ESID         Tende, 480013           Wardes Access Centrol         Roate WN         -3021W3           Wordes Access Centrol         Roate WN         -3021W3           Connection List         WFS Mode         -           Advaced Settings         -         -           Save         Cancel         -                                                                                                    | Wireless Security          | WPS Mode                  |              |                |           |
| VDS         2.40% selection actives/.           Owner Network:         2.40% SSID         Tendu (MS015           Wardess Access Centrol         Docade @Exable           Wordess Access Centrol         Romer IPN         36271932           Connections List         WPS Mode         Docade @Exable           Advanced Settings         Save         Cancel                                                                                                    | WPS                        | 2.4G WPS                  |              | SG WPS         |           |
| Guest Network         2 AGES SSD         Task, USO3           Warders Access Control         Double @Easher           Warders Access Control         Roards PDN         5027382           Connection Lat         WPS Mode         OPDC PDN         Reard ODE           Admaced Settings         Save         Cancel                                                                                                    | WDS                        | 2.4GHz wireless netw      | rork         |                |           |
| Wirdess Acons Control         Examine Vr.3         Containe Volume           Connection List         WPS Mode         OPBC @PDV         28651024           Advanced Settings         Save         Cancel                                                                                                    | Guest Network              | 2.4GHz SSID               | Tenda_0B5015 |                |           |
| Connection Lat WTPS Mode OPBC @PIN 20051024<br>Advanced Settings Save Cancel                                                                                                    | Wireless Access Control    | Router PIN                | 36271382     |                |           |
| Advanced Settings Save Cancel                                                                                                    | Connection List            | WPS Mode                  | OPBC OPIN    | 28651024       | Reset OOB |
| Save Cancel                                                                                                    | Advanced Settings          |                           |              |                |           |
|                                                                                                    |                            |                           | Save (       | Cancel         |           |

2. Enter the PIN from my Access Point:

First, enable the WPS-PIN on the wireless AP to connect, say, Tenda W1800R.

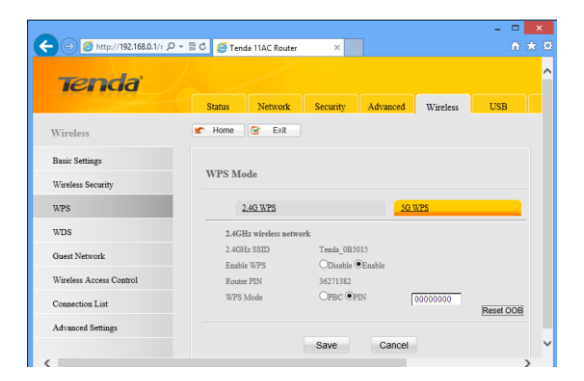

Second, enter the wireless AP's PIN.

| iena                 | G Sherzhen Tenda Technology Co., L<br>http://www.tendacn.com                                                                                                    |
|----------------------|----------------------------------------------------------------------------------------------------|
| Band Settings        | PIN (Personal Identiofication Number)                                                                                                    |
| nnection Status      | enter a PIN into my Access Point or Registrar     enter the PIN from my Access Point                                                                                                    |
| WPS Settings<br>Help | PIN: 36271382 Type the unique 8 digit PIN code that has been assigned to the WPS AP.                                                                                                    |
|                      | The FPI code is usually printed on a label or sticlar that is attached to the case of the WPS AP.<br>If this in not the case, use your browser to open the settings web page for the WPS AP and look for<br>the PPI code there. |
| V1.0.0.6             | Back Next                                                                                                    |

And then click **Next** to start WPS-PIN negotiation.

|                   |                                                                                                    | http://www.tendacn.com | 0., 0 |
|-------------------|----------------------------------------------------------------------------------------------------|------------------------|-------|
| Band Settings     |                                                                                                    |                        |       |
| Vireless NetWork  | configuration Stage:                                                                                                    | Result                 |       |
| Connection Status | initializing WPS process                                                                                                    | Success                |       |
| Vireless Settings | searching for WPS Access Point                                                                                                    | Success                |       |
| WPS Settings      | ornnecting to Access Point                                                                                                    | Success                |       |
|                   | negotiating Security                                                                                                    |                        |       |
| Help              | creating network profile                                                                                                    |                        |       |
|                   | restoring network environment                                                                                                    |                        |       |
|                   | Received message type: (M4)<br>Sending message type: (M5)<br>Received message type: (M6)<br>Sending message type: (M7)<br>Received message type: (M8)<br>Sending message type: (ORE) | Ŷ                      |       |
|                   | ¢                                                                                                    | >                      |       |

Negotiation Completed:

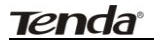

|                   |                                                                                                    | http://www.tendacn.com                                                                                          |
|-------------------|----------------------------------------------------------------------------------------------------|----------------------------------------------------------------------------------------------------|
| Band Settings     |                                                                                                    |                                                                                                    |
| Fireless NetWork  | configuration Stage:                                                                                                    | Result                                                                                                    |
| Connection Status | initializing WPS process                                                                                                    | Success                                                                                                    |
| Wireless Settings | searching for WPS Access Point                                                                                                    | Success                                                                                                    |
| WPS Settings      | connecting to Access Point                                                                                                    | Success                                                                                                    |
| wr 5 Seurigs      | negotiating Security                                                                                                    | Success                                                                                                    |
| Help              | creating network profile                                                                                                    | Success                                                                                                    |
|                   | restaring network environment                                                                                                    | Success                                                                                                    |
|                   | Received message type: (M8)<br>Sending message type: (DONE)<br>WPS security negotated.<br>Created a wireless network profile.<br>WPS security negotated.<br>Wirdless network environment restored. | Ĵ                                                                                                    |
|                   | <                                                                                                    | >                                                                                                    |
|                   |                                                                                                    |                                                                                                    |
|                   |                                                                                                    |                                                                                                    |
|                   |                                                                                                    | Provide the second second second second second second second second second second second second second second s |

Now, simply click **Next** and you will see the SSID of the wireless network you joined. The WPS-PIN connection is now completed.

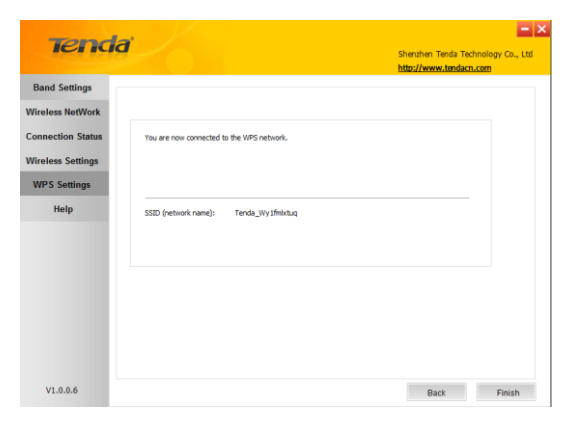

Tenda

#### 4.6 Help

Click the **Help** button to display help.

## Appendix 1 Config TCP/IP settings on your PC

#### If you are using Windows XP, do as follows:

1. Click Start > Control Panel > Network and Internet Connections >

#### Network Connections.

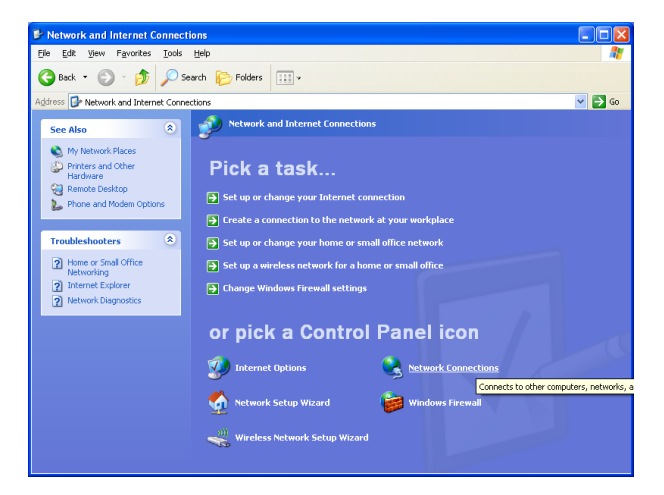

2. Right-click on the Local Area Connection and select Properties.

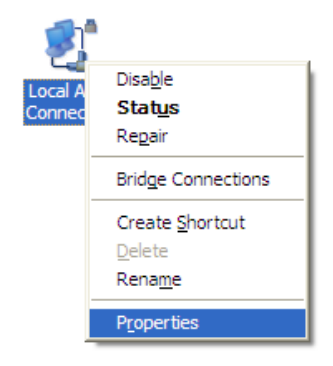

3. Select Internet Protocol (TCP/IP) and click Properties.

| 🕹 Local Area Connection Properties 🛛 🔹 💽                                                                                                    |
|----------------------------------------------------------------------------------------------------|
| General Advanced                                                                                                    |
| Connect using:                                                                                                    |
| WMware Accelerated AMD PCNet Ad Configure                                                                                                    |
| This connection uses the following items:                                                                                                    |
|                                                                                                    |
| Install Uninstal Properties                                                                                                    |
| Transmission Control Protocol/Internet Protocol. The default<br>wide area network protocol that provides communication<br>across diverse interconnected networks.                                                                                                    |
| $\hfill \hfill $ |
| OK Cancel                                                                                                    |

4. Select "Use the following IP address".

IP address: Enter 192.168.0.xxx where xxx can be any number between 2 and 253).

Subnet mask: Enter 255.255.255.0

Click OK twice to save your settings.

| ternet Protocol (TCP/IP) Prope                                                                                                    | rties ?             |  |
|----------------------------------------------------------------------------------------------------|---------------------|--|
| ieneral                                                                                                    |                     |  |
| You can get IP settings assigned automatically if your network supports<br>this capability. Otherwise, you need to ask your network administrator for<br>the appropriate IP settings. |                     |  |
| O Obtain an IP address automatically                                                                                                    | (                   |  |
| • Use the following IP address:                                                                                                    |                     |  |
| <u>IP</u> address:                                                                                                    | 192.168.0.2         |  |
| Subnet mask:                                                                                                    | 255 . 255 . 255 . 0 |  |
| Default gateway:                                                                                                    | · · · ·             |  |
| Obtain DNS server address autom                                                                                                    | atically            |  |
| • Use the following DNS server add                                                                                                    | resses:             |  |
| Preferred DNS server:                                                                                                    |                     |  |
| Atemate DNS server:                                                                                                    | · · · ·             |  |
|                                                                                                    | Ad <u>v</u> anced   |  |
|                                                                                                    | OK Cancel           |  |

#### If you are using Windows 7, do as follows:

1. Click on Start > Control Panel > Network and Internet > Network and Sharing Center.

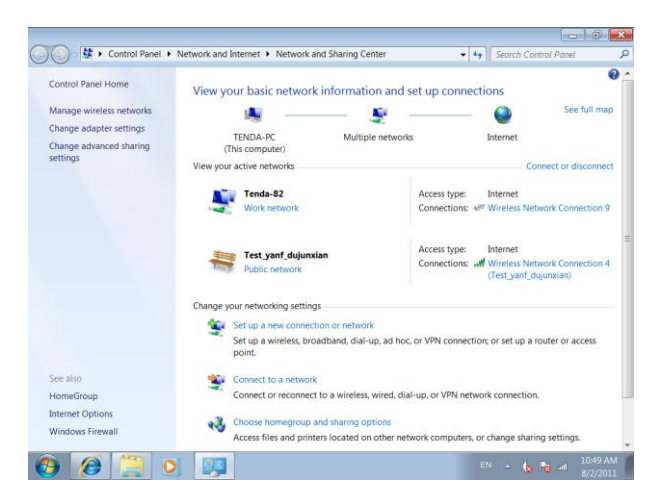

2. Click "Change adapter settings".

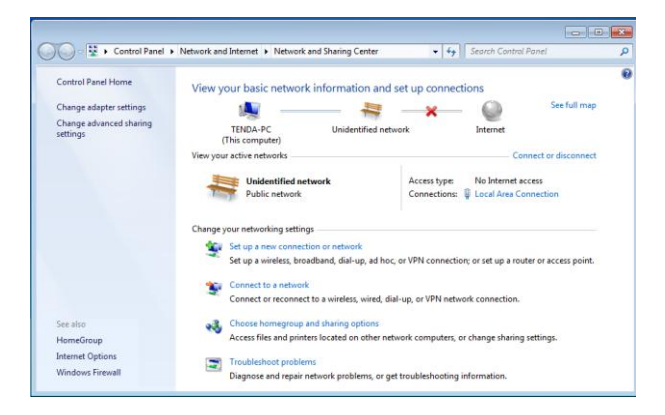

3. Right-click on the Local Area Connection and select Properties.

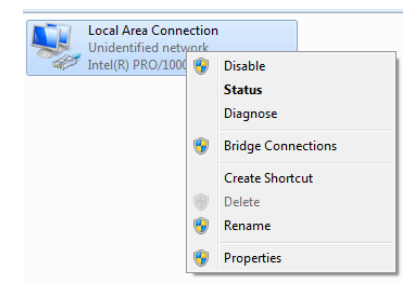

4. Select **Internet Protocol Version 4 (TCP/IPv4)** and click **Properties** or directly double-click on **Internet Protocol Version 4 (TCP/IPv4)**.

| 🕌 Local Area Connection Properties                                                                                                    |
|----------------------------------------------------------------------------------------------------|
| Networking                                                                                                    |
| Connect using:                                                                                                    |
| PRO/1000 MT Network Connection                                                                                                    |
| Configure                                                                                                    |
| This connection uses the following items:                                                                                                    |
| Ø as Packet Scheduler           Ø Bit Far Ahren Sharing for Mosselt Networks           Ø + Internet Potocol Version 6 (TCP/IN+6)           Ø + Internet Potocol Version 6 (TCP/IN+6)           Ø + Interne |
| Install Uninstall Properties                                                                                                    |
| Description                                                                                                    |
| Transmission Control Protocol/Internet Protocol. The default<br>wide area network protocol that provides communication<br>across diverse interconnected networks.                                                                                                    |
| OK Cancel                                                                                                    |

5. Select "Use the following IP address".

| Internet Protocol Version 4 (TCP/IPv4) Properties                                                                                                    |               |  |  |
|----------------------------------------------------------------------------------------------------|---------------|--|--|
| General                                                                                                    |               |  |  |
| You can get IP settings assigned automatically if your network supports<br>this capability. Otherwise, you need to ask your network administrator<br>for the appropriate IP settings. |               |  |  |
| Obtain an IP address automatica                                                                                                    | aly           |  |  |
| Use the following IP address:                                                                                                    |               |  |  |
| IP address:                                                                                                    | 192.168.0.10  |  |  |
| Subnet mask:                                                                                                    | 255.255.255.0 |  |  |
| Default gateway:                                                                                                    | · · ·         |  |  |
| Obtain DNS server address auto                                                                                                    | matically     |  |  |
| Output the following DNS server ad                                                                                                    | dresses:      |  |  |
| Preferred DNS server:                                                                                                    |               |  |  |
| Alternate DNS server:                                                                                                    |               |  |  |
| Validate settings upon exit                                                                                                    | Advanced      |  |  |
|                                                                                                    | OK Cancel     |  |  |

IP address: Enter 192.168.0.xxx where xxx can be any number between 2 and 253).

Subnet mask: Enter 255.255.255.0

Click OK twice to save your settings.

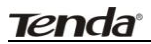

### **Appendix 2 Glossary**

**802.11ac:** IEEE 802.11ac is a wireless computer networking standard of 802.11, currently under development, providing high-throughput wireless local area networks on the 5 GHz band. Theoretically, this specification will enable multi-station WLAN throughput of at least 1 gigabit per second and a maximum single link throughput of at least 500 megabits per second (500 Mbit/s).

**802.11a**: 802.11a is an amendment to the IEEE 802.11 specification that added a higher data rate of up to 54 Mbit/s using the 5 GHz band.

**802.11b**: 802.11b, is an amendment to the IEEE 802.11 wireless networking specification that extends throughput up to 11 Mbit/s using the same 2.4 GHz band.

**802.11e**: 802.11e is an approved amendment to the IEEE 802.11 standard that defines a set of Quality of Service enhancements for wireless LAN applications through modifications to the Media Access Control (MAC) layer. The standard is considered of critical importance for delay-sensitive applications, such as Voice over Wireless LAN and streaming multimedia.

**802.11g**: 802.11g is an amendment to the IEEE 802.11 specification that extended throughput to up to 54 Mbit/s using the same 2.4 GHz band as 802.11b.

**802.11h**: 802.11h, refers to the amendment added to the IEEE 802.11 standard for Spectrum and Transmit Power Management Extensions. It solves problems like interference with satellites and radar using the same 5 GHz frequency band. It was originally designed to address European regulations but is now applicable in many other countries.

## <u>tenda<sup>®</sup></u>

**802.11i**: 802.11i, implemented as WPA2, is an amendment to the original IEEE 802.11.

**802.11j**: 802.11j is an amendment to the IEEE 802.11 standard designed specially for Japanese market.

**802.11n**: 802.11n is an amendment to the IEEE 802.11 standard, which improves network throughput over the two previous standards—802.11a and 802.11g—with a significant increase in the maximum net data rate. 802.11n standardized support for multiple-input multiple-output and frame aggregation, and security improvements, among other features.

**IEEE 802.15:** IEEE 802.15 is a working group of the IEEE 802 standards committee which specifies Wireless Personal Area Network (WPAN) standards. It includes seven task groups. Task group one is based on Bluetooth technology.

**IEEE 802.16:** IEEE 802.16 is a series of Wireless Broadband standards authored by the Institute of Electrical and Electronics Engineers (IEEE). Although the 802.16 family of standards is officially called Wireless MAN in IEEE, it has been commercialized under the name "WiMAX" (from "Worldwide Interoperability for Microwave Access") by the WiMAX Forum industry alliance.

**802.16a**: 802.16a, also known as WiMAX, extends throughput up to 70Mbit/s transmission rate within the distance of 30 miles.

**802.20:** Delivers 1Mbit/s throughput for wireless MAN (Metropolitan area network).

**IEEE 802.1X:** IEEE 802.1X is an IEEE Standard for port-based Network Access Control (PNAC). It is part of the IEEE 802.1 group of networking protocols. It provides an authentication mechanism to devices wishing to

## <u>tenda</u>

attach to a LAN or WLAN.IEEE 802.1X defines the encapsulation of the Extensible Authentication Protocol (EAP) over IEEE 802 which is known as "EAP over LAN" or EAPOL.

**WEP:** Wired Equivalent Privacy (WEP) is a security algorithm for IEEE 802.11 wireless networks. Introduced as part of the original 802.11 standard, its intention was to provide data confidentiality comparable to that of a traditional wired network.

**WPA:** Wi-Fi Protected Access (WPA) and Wi-Fi Protected Access II (WPA2) are two security protocols and security certification programs developed by the Wi-Fi Alliance to secure wireless computer networks. The Alliance defined these in response to serious weaknesses researchers had found in the previous system, WEP (Wired Equivalent Privacy) and intended as an intermediate solution to WEP insecurities.

**RSN:** The Wi-Fi Alliance refers to their approved, interoperable implementation of the full 802.11i as WPA2, also called RSN (Robust Security Network). RSN, based on 802.1x, is introduced to supersede the security specification, WPA.

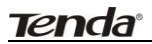

## **Appendix 3 FAQs**

**Q1:** How do I enable the WZC (Wireless Zero Configuration) service in Windows XP or enable WAC (WLAN AutoConfig) in Win dows 7/Win dows 8?

Step1. From your desktop, right-click My Computer and select Manage.

Step2. Select Services and Applications -> Services.

Step3. Double-click Wireless Zero Configuration/ WLAN AutoConfig and then click Start on the appearing window or right click Wireless Zero Configuration/ WLAN AutoConfig and select Start from the pop-up list.

| 🖴 Computer Management                                       |                             |                        |             |         |              |                  | . 6 🛛 |  |  |
|-------------------------------------------------------------|-----------------------------|------------------------|-------------|---------|--------------|------------------|-------|--|--|
| Ste Action View Window H                                    | elp                         |                        |             |         |              |                  | _ 8 × |  |  |
| ◆ → 🗈 🗷 🗗 🔒 🖆                                               | 2 🖬 🕨 🗰 🗉 🖦                 |                        |             |         |              |                  |       |  |  |
| Computer Management (Local)                                 | Services                    |                        |             |         |              |                  |       |  |  |
| B CI Fuert Vewer                                            |                             |                        |             |         |              |                  |       |  |  |
| A Shared Folders                                            | Wireless Zero Configuration | Name /                 | Description | Ratus   | Startup Type | Log On As        | ^     |  |  |
| Local Users and Groups                                      |                             | Removable Storage      |             |         | Manual       | Local System     |       |  |  |
| Performance Logs and Alert-                                 | 200 the service             | Routing and Remot      | Offers rout |         | Disabled     | Local System     |       |  |  |
| Device Manager                                              | Restart the service         | Secondary Logon        | Enables st  | Started | Automatic    | Local System     |       |  |  |
| 🖶 🎒 Storage                                                 |                             | Security Accounts      | Stores sec  | Started | Automatic    | Local System     |       |  |  |
| 🕀 🍘 Removable Storage                                       | Description:                | Security Center        | Monitors s  | Started | Automatic    | Local System     |       |  |  |
| Eisk Defragmenter                                           | 802.11 adapters             | Server                 | Supports N  | Started | Automatic    | Local System     |       |  |  |
| Disk Management                                             |                             | Shell Hardware Det     | Provides n  | Started | Automatic    | Local System     |       |  |  |
| Services and Applications                                   |                             | Smart Card             | Manages a   |         | Manual       | Local Service    |       |  |  |
| bervices                                                    |                             | SSDP Discovery Ser     | Enables dis | Started | Manual       | Local Service    |       |  |  |
| Control                                                     |                             | System Event Notifi    | Tracks syst | Started | Automatic    | Local System     |       |  |  |
| in Marchig Service                                          |                             | System Restore Se      | Performs s  | Started | Automatic    | Local System     |       |  |  |
|                                                             |                             | Task Scheduler         | Enables a   | Started | Automatic    | Local System     |       |  |  |
|                                                             |                             | TCP/IP NetBIOS He      | Enables su  | Started | Automatic    | Local Service    |       |  |  |
|                                                             |                             | Telephony Telephony    | Provides T  |         | Manual       | Local System     |       |  |  |
|                                                             |                             | Teinet                 | Enables a r |         | Disabled     | Local System     |       |  |  |
|                                                             |                             | Terminal Services      | Allows mult | Started | Manual       | Local System     |       |  |  |
|                                                             |                             | Themes                 | Provides u  | Started | Automatic    | Local System     |       |  |  |
|                                                             |                             | Uninterruptible Pow    | Manages a   |         | Manual       | Local Service    |       |  |  |
|                                                             |                             | Bulliniversal Plug and | Provides s  |         | Manual       | Local Service    |       |  |  |
|                                                             |                             | Volume Shadow Copy     | Manages a   |         | Manual       | Local System     |       |  |  |
|                                                             |                             | WebClent               | Enables WI  | Started | Automatic    | Local Service    |       |  |  |
|                                                             |                             | Windows Audio          | Manages a   | Started | Automatic    | Local System     |       |  |  |
|                                                             |                             | Windows Firewall/I     | Provides n  | Started | Automatic    | Local System     |       |  |  |
|                                                             |                             | Windows Image Ac       | Provides m  |         | Manual       | Local System     |       |  |  |
|                                                             |                             | Windows Installer      | Adds, mod   |         | Manual       | Local System     |       |  |  |
|                                                             |                             | Windows Managem        | Provides a  | Started | Automatic    | Local System     | 8     |  |  |
|                                                             |                             | windows Managem        | Provides s  |         | Manual       | Local System     |       |  |  |
|                                                             |                             | windows time           | Mancans d   | scarced | Aucomatic    | Local System     |       |  |  |
|                                                             |                             | wred watocarrig        | THE SERVIC  | Charles | Manual       | Local System     |       |  |  |
|                                                             |                             | Bauer Dedemance        | Provides a  | Skarces | Manual       | Local System     |       |  |  |
|                                                             |                             | Source reformance      | Creates an  | 9 arted | Automatic    | Local System     |       |  |  |
|                                                             |                             | - Winterstation        | Creates an  | 2460    | Procom800    | coca system      | ~     |  |  |
| C Detended ( Randard /                                      |                             |                        |             |         |              |                  |       |  |  |
|                                                             |                             |                        |             |         |              |                  |       |  |  |
| 🛃 Start 🔰 🖳 Computer Management 🔪 W900U 🕼 W900U UG-WPS-en.d |                             |                        |             |         |              | 😻 💽 🕄 🔍 11:56 AM |       |  |  |

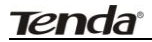

#### Enable WZC in Windows XP

| Tile Action Vew Help                                                                                                    | 🔬 Computer Management – 🗆 💌                                                                                                    |                                                                                                    |                                                                                                    |                                                                                                    |                                                                        |   |  |  |  |  |  |  |
|----------------------------------------------------------------------------------------------------|----------------------------------------------------------------------------------------------------|----------------------------------------------------------------------------------------------------|----------------------------------------------------------------------------------------------------|----------------------------------------------------------------------------------------------------|------------------------------------------------------------------------|---|--|--|--|--|--|--|
| Computer wretening using a VLAV<br>adupter that can support that can support | File Action View Help<br>File Action View Help<br>Compute Management (Local)<br>Compute Management (Local)<br>System Tools<br>Compute Acheduler<br>Compute Acheduler<br>Compute Ach | Compu<br>Computer Services<br>Computer Services<br>VIAN AutoConfig<br>Start the service<br>Description:<br>The WLANSYC service provides the<br>Logic required to configure, discover,<br>connect to, and discover, forman<br>services the service<br>Description:<br>The WLANSYC service provides the<br>Logic required to configure, discover,<br>computer into a software access<br>defined by EEE 802.11 standards. It<br>also contains the discise to uny our<br>computer wind easily using a WLAN<br>software access pairs of a WLAN software<br>pairs with disc alwapport thin.<br>Stopping or disabiling the WLANsycle<br>service will make al WLAN software<br>pairs a with difference of the software<br>trong recommended that you have<br>trong recommended that you have<br>trong recommen | Name "<br>Windows Event Collector<br>Windows Event Collector<br>Windows Event Collector<br>Windows Freet Collector<br>Windows Freet Collector<br>Windows Freet Collector<br>Windows Freet Collector<br>Windows Freet Collector<br>Windows Marge Acquisition<br>Windows Marge Acquisition<br>Windows Marge Acquisition<br>Windows Marge Acquisition<br>Windows Marge Regulate Installer<br>Windows Store Service (WS-<br>Windows Store Service (WS-<br>Windows Store Service (WS-<br>Windows Wards (WS-<br>Windows Wards (WS-<br>WINdows WS-<br>WS-<br>WINdows Wards (WS-<br>WINdows WS-<br>WS-<br>WS-<br>WS-<br>WS-<br>WS-<br>WS-<br>WS-<br>WS-<br>WS- | Description<br>This service<br>This service<br>Windows FL<br>Optimizes p<br>Provides a c<br>Shares Win<br>Enables inst<br>Windows R<br>Provides a c<br>Provides a c<br>Provides infi<br>Minitains d<br>Enables the<br>WinitTP i<br>The Wired | Actions<br>Services<br>More Actions<br>WLAN AutoConfig<br>More Actions | × |  |  |  |  |  |  |
|                                                                                                    | <>                                                                                                    | Extended Standard                                                                                                    | ٢                                                                                                    | >                                                                                                    |                                                                        |   |  |  |  |  |  |  |
| Ktended / Standard /                                                                                                    |                                                                                                    | , <u> </u>                                                                                                    |                                                                                                    |                                                                                                    |                                                                        |   |  |  |  |  |  |  |

#### Enable WLAN AutoConfig in Windows7

Q2: I followed instructions to install the driver but failed.

This can occur if you have already installed other manufacturer's adapter. Drivers of other manufacturer might cause a conflict with the new driver. Please first uninstall it and then check to make sure that oem.inf file is removed from C:\WINDOWS\inf.

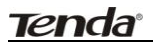

## **Appendix 4 EMC Statement**

# CE Mark Warning

## This is a Class B product in a domestic environment, this product may cause radio interference, in which case the user may be required to take adequate measures.

#### NOTE:

(1) The manufacturer is not responsible for any radio or TV interference caused by unauthorized modifications to this equipment.

(2) To avoid unnecessary radiation interference, it is recommended to use a shielded RJ45 cable.

# FCC Statement

This equipment has been tested and found to comply with the limits for a Class B digital device, pursuant to part 15 of the FCC Rules. These limits are designed to pro-vide reasonable protection against harmful interference when the equipment is operate din a commercial environment. This equipment generates, uses, and can radiate radiofrequency energy and, if not installed and used in accordance with the instruction manual, may cause harmful interference to radio communications. Operation of this equipment in a residential area is likely to cause harmful interference in which case the user will be required to correct the interference at his own expense.

**FCC Caution:** Any changes or modifications not expressly approved by the party responsible for compliance could void the user's authority to operate

this equipment.

This device complies with part 15 of the FCC Rules.

#### **Operation is subject to the following two conditions:**

(1) This device may not cause harmful interference, and (2) this device must accept any interference received, including interference that may cause undesired operation.

The manufacturer is not responsible for any radio or TV interference caused by unauthorized modifications to this equipment.

#### NOTE:

(1) The manufacturer is not responsible for any radio or TV interference caused by unauthorized modifications to this equipment.

(2) To avoid unnecessary radiation interference, it is recommended to use a shielded RJ45 cable.